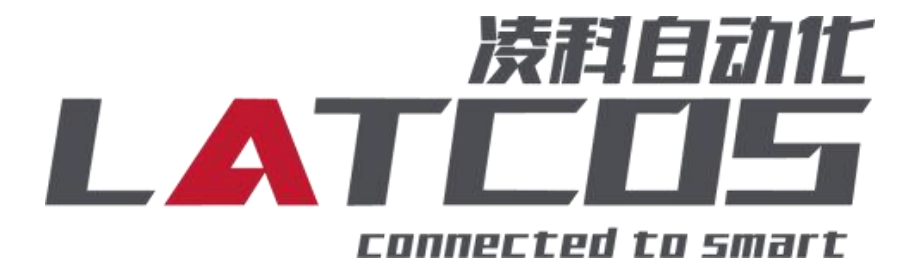

# 技术笔记

# LUC-PN与西门子S7-300的连接应用

关键词: PROFINET, LUC-PN, S7-300

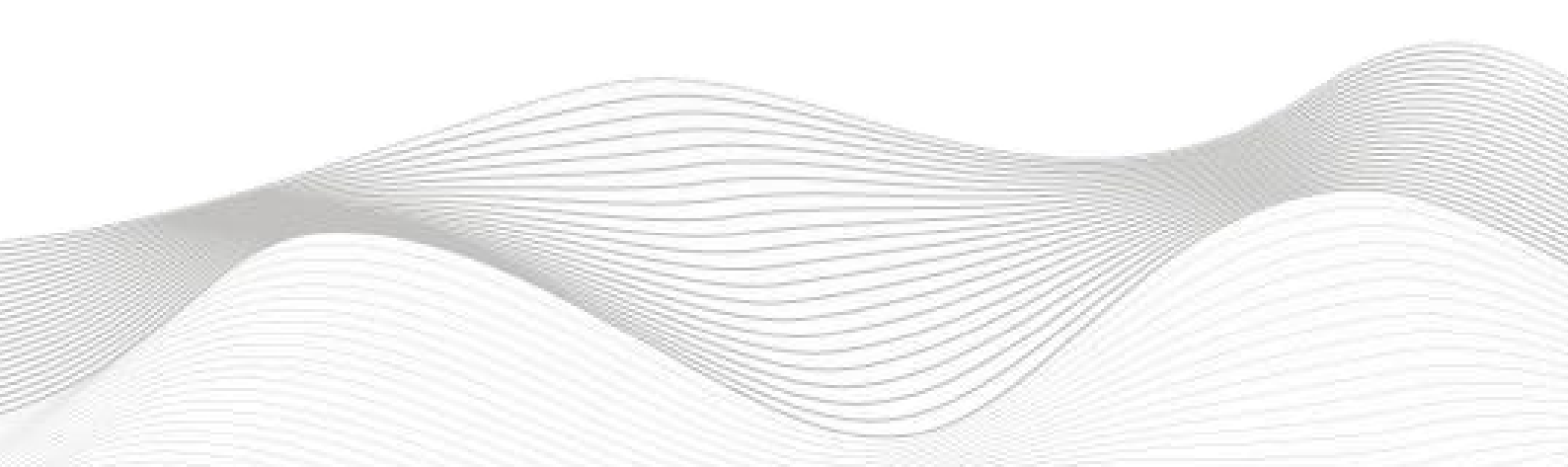

# 修订记录

\_\_\_\_\_

#### 变更内容:

2023-01-18 创建本文档。

| 编制:刘小锋 |            | 审核: |            |
|--------|------------|-----|------------|
|        | 2021年1月18日 |     | 2023年1月18日 |

# 1. 适用范围

西门子 S7-300 系列 PLC 通过 PROFINET 接口与LUC-PNB系列远程 IO 网络连接。

### 2. 原理概述

西门子S7-300PLC 可以通过 PROFINET 总线连接LUC-PNB系列远程 IO 模块,通过在博途软件中导入 LUC-PNB系列远程 IO 模块的设备描述文件(.xml),即可通过简单配置实现对LUC-PNB系列远程 IO 控制。

## 3. 调试环境

- 博途 STEP 7 V5.5 SP2 及以上版本

- LUC-PNB系列远程 IO 模块设备描述文件 GSDML-V2.35-LATCOS-LUC\_PN-20230320

## 4. 技术实现

#### 4.1 硬件连接

1. 正确接通 S7-300PLC 与LUC-PNB系列远程 IO 模块电源。

2. 将测试对象 PLC 的网口, 通过网线插入到LUC-PNB系列远程 IO 模块的 X1P1 口, 后将远程 IO 模块 的X1P2 口通过网线接入到调试电脑网口上。

#### 4.2 示例工程建立

1. 新建工程进行接口设置

打开 STEP7软件,选择文件→新建项目。

| 🖓 SIMATIC Manager                 |        |
|-----------------------------------|--------|
| 文件(F) PLC 视图(V) 选项(O) 窗口(W) 帮助(H) |        |
| 新建(N)                             | Ctrl+N |
| "新建项目" 向导(Z)<br>打开(O)             | Ctrl+O |
| S7 存储卡(R)<br>存储卡文件(F)             | ۶<br>۲ |
| 删除(D)<br>重新组织(E)<br>管理(M)         |        |
| 归档(H)<br>恢复(V)                    |        |

填写名称,存储位置等信息,点击确定

|           | 存储路径       |                                  |
|-----------|------------|----------------------------------|
| test      | C:\Program | Files\Siemens\Step7\s7proj\test  |
| test01    | C:\Program | Files\Siemens\Step7\s7proj\test  |
| 🖞 test-do | C:\Program | Files\Siemens\Step7\s7proj\test  |
| test-do1  | C:\Program | Files\Siemens\Step7\s7proj\test  |
| Jidaceau  | o. urogram | Tites bremens brep, (s.proj (yrq |
| •         |            | m 🕨                              |
| 添加到当前的    | 的多重项目(A)   |                                  |
| 称(M)      |            | 类型(T)                            |
| STOOL     | 1          | 项目                               |
| ,51001    |            |                                  |
| (諸位晋 (路径) | (5):       | Ⅰ F 库(F)                         |

对于PROFINET的组态下载和调试,使用TCP/IP协议,所以在SIMATIC Manager中选择"选项"菜单,选择"设置 PG/PC接口..."。选择"TCP/IP->Intel® PRO/1000MT..."接口参数。其中"Intel® PRO/1000MT..."表示本台PG/PC的以太网卡。

| SIMATIC Manager - [TEST001 C:\Program | m Files\Siemens\Step7\s7proj\Test001]     | 设置 PG/PC 接口                                                            |
|---------------------------------------|-------------------------------------------|------------------------------------------------------------------------|
| 🕑 文件(F) 编辑(E) 插入(I) PLC 视图(V)         | 选项(O) 窗口(W) 帮助(H)                         |                                                                        |
| 🗅 🥔 🔡 🛲 🐰 🖻 🖻 🕍 🔍 🏪                   | 自定义(Z) Ctrl+Alt+E                         | 访问路径 LLDP / DCP PNIO Adapter                                           |
| TESTOOL                               | 5问保护(E) ▶                                 | 应用程序访问点(A):<br>SYDNITHE (STEP 7)> TCP/TP -> Total (P) PPO -            |
|                                       | 又太库(X) ▶                                  | (STEP 7 的标准设置)<br>为使用的接口分配参数(P):                                       |
|                                       | 管理多语言文本(M) ▶                              | TCP/IP -> Intel (R) PRO/1000 MT N 属性(R)                                |
|                                       | 重新市线(W)                                   | YUSB 诊断 (D)                                                            |
|                                       | 运行【性(P)                                   | ICP/IP -> Intel (R) PRO/1000<br>第 ICP/IP (Auto) -> Intel (R) PRL 夏制(Y) |
|                                       | 比較均 B)                                    | IIII TS Adapter 册除(L)                                                  |
|                                       | 参考数 =(R)<br>定义全 # 数 =(G)<br>组态 ■ 算 T)     | (根据 TCP/IP 方议(RFC-1006) 为<br>NDIS CP 分配 /数)                            |
|                                       | 模块仿 4 4 4 5 4 5 4 5 4 5 4 5 4 5 4 5 4 5 4 | 」25.1-<br>添加/EV3-<br>选择 (C)                                            |
|                                       | CAX 数据 * ↓ 〕<br>设置 PG/PC 接口(I)            | <b>确定</b> 取消 帮助                                                        |

2.组态设置

| SIMATIC Ma  | nager - [TEST00 | 01 C:\Program | Files\Siemens\Step7\s7proj\Test001] |   |
|-------------|-----------------|---------------|-------------------------------------|---|
| 自) 文件(F) 编辑 | 員(E) 插入(I)      | PLC 视图(V) i   | 选项(O) 窗口(W) 帮助(H)                   |   |
| 🗅 🚅 🔡 🛲     | X 🖻 🖻           | 📩 🛛 🗣 😤 🖕     | • 📴 🏥 🏢   💼   <无过滤>                 | ļ |
| TEST001     |                 | MPI(1)        |                                     |   |
|             | 剪切              | Ctrl+X        |                                     |   |
|             | 复制              | Ctrl+C        |                                     |   |
| A           | 粘贴              | Ctrl+V        |                                     |   |
|             | 删除              | Del           |                                     |   |
|             | 插入新对象           | · ·           | SIMATIC 400 站点                      |   |
|             | PLC             | 1 1           | SIMATIC 300 站点                      |   |
|             | 重命名             | F2            | SIMATIC H 站点                        |   |
|             | 对象属性            | Alt+Return    | SIMATIC PC 站点                       |   |
|             |                 |               | 其它站                                 |   |
|             |                 |               | SIMATIC S5                          |   |
|             |                 |               | PG/PC                               |   |
|             |                 |               | SIMATIC 200 Station                 |   |
|             |                 |               | MPI                                 |   |
|             |                 |               | PROFIBUS                            |   |
|             |                 |               | Industrial Ethernet                 |   |
|             |                 |               | PTP                                 |   |
|             |                 |               | 基金会现场总线                             |   |
|             |                 |               | S7 程序                               |   |
|             |                 |               |                                     |   |

首先建立一个项目,在项目中插入一个SIMATIC300站(CPU315-2DP/PN)。

#### 3.新建站点

在"HW Config"界面中进行硬件组态,新建以太网接口并配置IP地址,以及参数的设置。完成后,看到 CPU控制器的PN-IO左侧出现一个轨线图标,说明已经建立了一个名字为Ethernet(1)的子网。

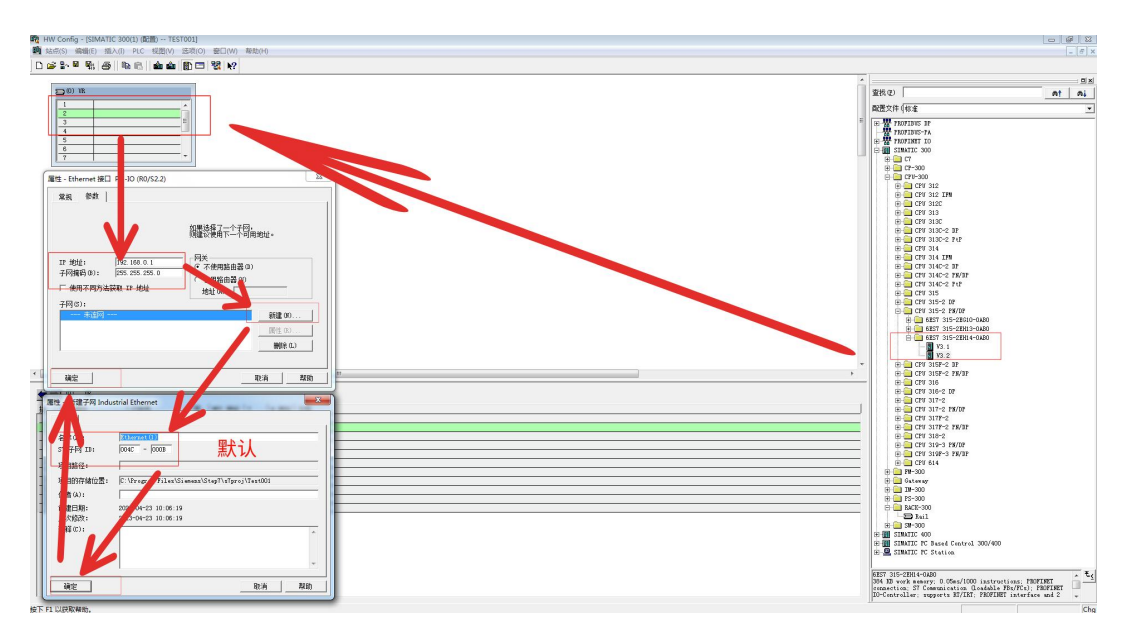

4. 安装GSD文件

点击菜单栏的"选项" 按钮, 选择"安装GSD文件...":

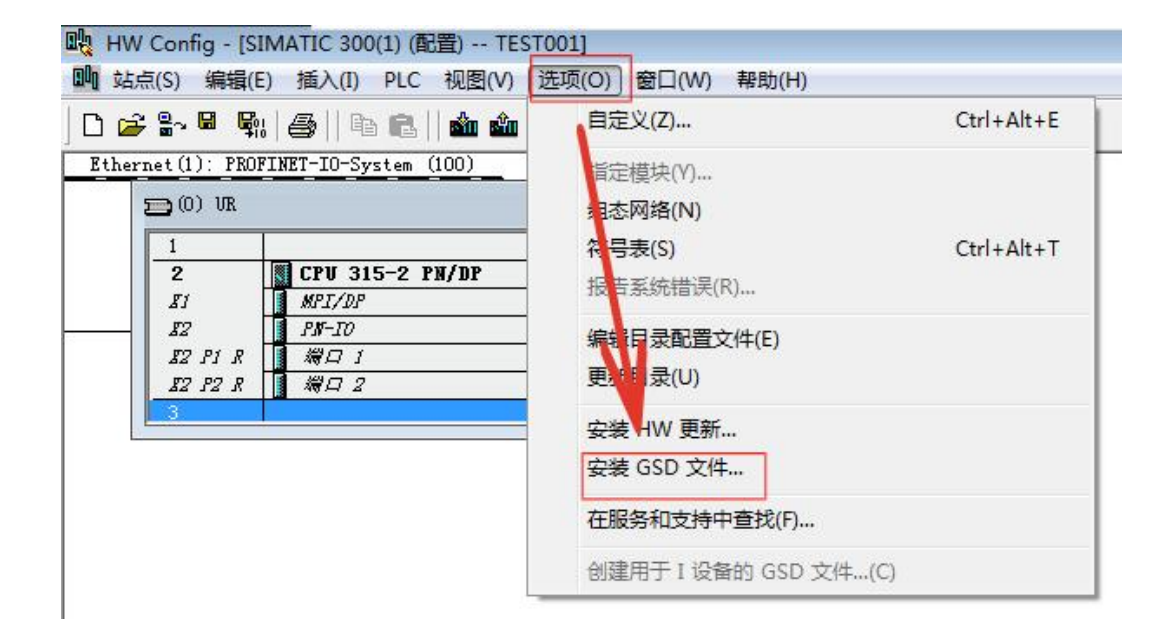

然后,点击"浏览"源路径(准备阶段存放的位置),选择需要安装的.XML文件,点"安装"即可:

| 装 GSD 文件(M):                 | 来自               | 目录               |             | •      | [             |       |
|------------------------------|------------------|------------------|-------------|--------|---------------|-------|
| \Vsers\Administrator\        | Desktop\LVC_PN_  | GSD_picture      | 20230320    | /      |               | 浏览(B) |
| 之件<br>SDML-V2.35-LATCOS-LUC_ | _PN-20230320.xml | 发行<br>1 2023-03- | 20.00.00.00 | 版本     | 语言            |       |
|                              |                  |                  |             | 72.33  | 英语,Z          | H     |
| 1                            |                  |                  |             | 72, 33 |               | H     |
| /                            |                  |                  |             | Y2, 33 |               | H     |
| /                            |                  |                  |             | 72, 00 |               | H.    |
|                              |                  |                  |             | 72, 33 | <b>央</b> 语, 2 | H     |
|                              |                  |                  |             | ¥2, 33 | <b>央</b> 语, 2 | H     |

5.硬件组态

在这个子网Ethernet(1)中,配置一个IO设备站,配置IO设备站与配置PROFIBUS从站类似。同样在右侧的栏内找到需要组态的PROFINET IO的LUC-PN的标识,并且找到与相应的硬件相同接口模块。然后使用鼠标把该接口模块的图标托拽到Ethernet(1)上,并在属性窗口设置IP地址和连接的网络,以及设置相应的参数。

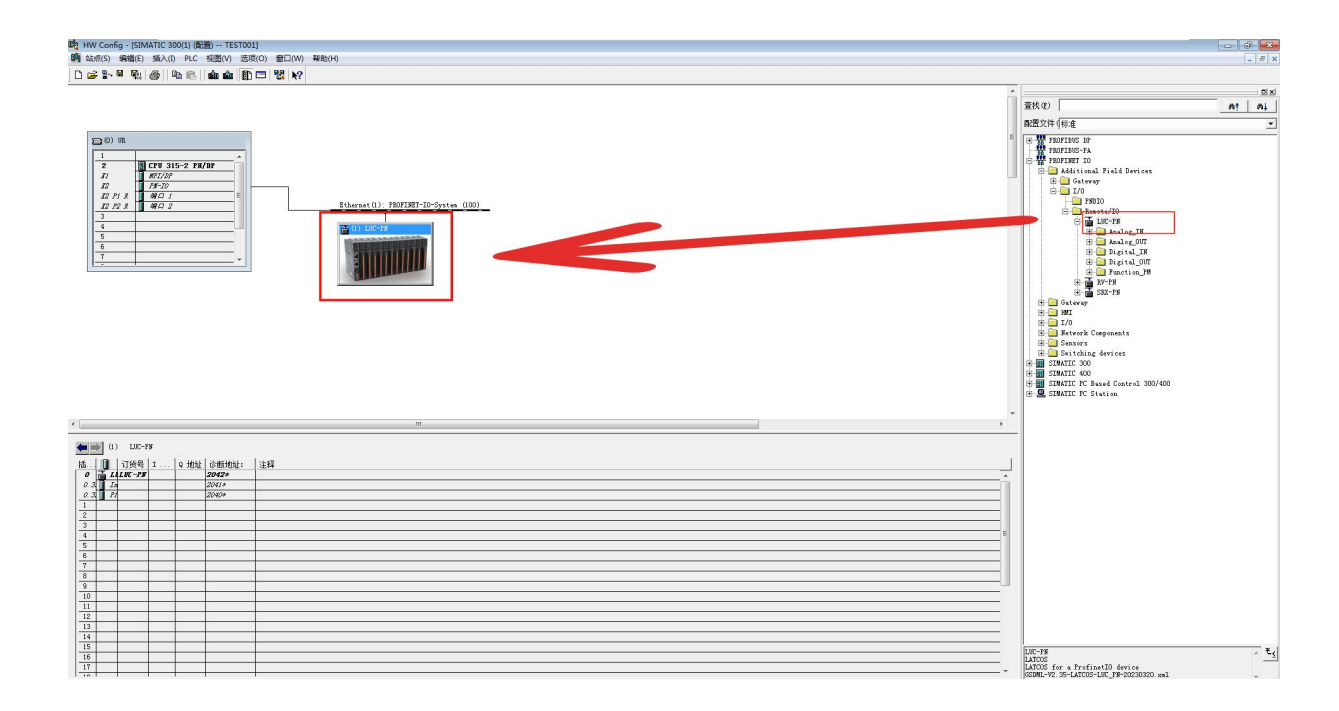

添加扩展模块。

![](_page_6_Figure_6.jpeg)

#### 耦合器配置

![](_page_7_Figure_3.jpeg)

#### 双击扩展模块可以设置这个扩展模块的参数,具体参数定义见规格书

![](_page_7_Figure_5.jpeg)

| 站点(S) 編輯(E) 插入(I)                                                                                                    | PLC 视图(<br>配 🕄 🏙 I | (V) 选项(O)<br>🏜   <u>[</u> ]] 🖿 | 窗口(W) □<br>器   <b>▶?</b> | 帮助(H)                                                |
|----------------------------------------------------------------------------------------------------|--------------------|--------------------------------|--------------------------|------------------------------------------------------|
|                                                                                                    |                    |                                |                          |                                                      |
| <b>戸</b> (0) 服                                                                                                    |                    |                                |                          | 属性 - ES <mark>1160D - (</mark> R-/S1)                |
| 1  2  CPV 315    11  MFT/DP  BFT/DP    12  FB-TOP  BFT/DP    12  FB-TOP  BFT/DP    12  FB-TOP  BFT/DP    12  FB-TOP  BFT/DP    12  FB-TOP  BFT/DP    3  4  5    6  7  -    -  -  - | -2 PN/DP           |                                | 1                        | 常规 地址 参数<br>新入<br>开始(S) 9 过程映像(P):<br>结束: 1 0B1 PI ▼ |
|                                                                                                    |                    |                                |                          |                                                      |
|                                                                                                    |                    |                                | _/                       |                                                      |
| (1) LUC-PN                                                                                                    |                    |                                |                          |                                                      |
| 1 1 1 1 1 1 1 1 1 1 1 1 1 1 1 1 1 1 1                                                                                                    | 订俗是   т            | lo tehtel                      | 诊康                       |                                                      |
| 0 TUC-PM                                                                                                    |                    | ···· & YGYII                   | 20 2*                    | 1                                                    |
| 0.3 Interface                                                                                                    |                    |                                | 2041*                    | 1                                                    |
| 0. 3. P1                                                                                                    |                    |                                | 2040*                    | 72                                                   |
| 2 R FS11600                                                                                                    | 0.                 | 3                              |                          |                                                      |
| 3 ES216XD                                                                                                    | 6.                 | 01                             |                          |                                                      |
| 4 ES216XD                                                                                                    |                    | 23                             |                          |                                                      |
| 5                                                                                                    |                    |                                |                          |                                                      |
| 7                                                                                                    |                    |                                | -                        |                                                      |
|                                                                                                    |                    |                                |                          |                                                      |
| •                                                                                                    | 10                 |                                |                          |                                                      |

#### 6. 确认和修改远程 IO 设置设备名称方式

方式一: 点击菜单栏的"PLC"选择"Ethernet"选择"编辑Ethernet节点"

| 站点(S) 编辑(E) 插入(I) P     | LC 视图(V) 选项(O) 窗口(W)         | 帮助(H)    |                               |
|-------------------------|------------------------------|----------|-------------------------------|
| ☞ ≌~ ◙ ¶:  (5)  (10)    | 下载(D)<br>上传(U)               | Ctrl+L   |                               |
|                         | 下载模块标识(C)<br>将模块标识上传至 PG (N) |          |                               |
| 🚍 (0) VR                | 故障模块(F)                      |          |                               |
|                         | 模块信息(I)                      | Ctrl+D   |                               |
| Z CPU 315<br>X1 MPI/DP  | 工作模式(O)                      | Ctrl+I   |                               |
| 82 PN-10                | 青除/复位(R)                     |          |                               |
| 82 P1 R<br>82 P2 R<br>3 | 投管时钟(A)<br>11见/修改(M)         | <u>.</u> | (1): PROFINET-IO-System (100) |
| <u>4</u><br>5           | ] 新固件(E)                     |          | IC-PN                         |
| 6<br>7                  | 将设备名称保存到存储器卡(V)              |          |                               |
|                         | Ethernet                     | >        | ► 编辑 Ethernet 节点(E)           |
|                         | PROFIBUS                     | •        | 验证设备名称(V)                     |
|                         | 保存服务数据(S)                    |          | 分配设备名称(A)                     |

在弹出编辑Ethernet节点的对话框中选择"浏览",软件会自动搜索出当前网卡下的所有以太网设备,选择需要设置设备名称的设备所对应的MAC码,点击确定。

| 暹Ethernet节点(E)                                                                     |           | □ 浏览网络 - | 2 节点                                         |                                              |                                 |                        |
|------------------------------------------------------------------------------------|-----------|----------|----------------------------------------------|----------------------------------------------|---------------------------------|------------------------|
| Ethernet节点  可在线访问的节点    MAC 地址 (A):                                                |           | 开始       | (S) ! IP 地址<br>10.2.37.<br>192.168<br>搜索 (A) | MAC 地址<br>220 84-A9-38-21<br>0.2 7C-BA-CC-00 | 设备类型<br>SIMATIC-PC<br>Remote/IO | 名称<br>laptop<br>luc-pn |
| Q □ 1 41/3<br>○ 使用 1P 参数<br>IP 地址: ○ ○ 不使用路由器<br>子阿掩码 (C): ○ ○ 使用路由器 (<br>地址 (C) ○ | ⊧©)<br>)) |          | 4                                            |                                              |                                 | ,                      |
| C 从 DHCF 服务器获取 IF 地址(F)<br>に別方式<br>「 客户机标识号 (L) C MAC 地址 C 设备<br>客户机标识             | ·名称 (V)   | - 闪烁     | ·(F) MAC 地址:                                 | 7C-BA-CC-00-00-00                            |                                 | 帮助                     |
| 分配 IP 组态(S)                                                                        |           |          |                                              |                                              | +                               | -                      |
| 分配设备名称                                                                             | 子配名称(G)   |          |                                              |                                              | ^                               |                        |
|                                                                                    |           |          |                                              |                                              | E                               |                        |

修改设备名称,点击"分配设备名称"。

|                   | 可在线访问的节点                                                     |
|-------------------|--------------------------------------------------------------|
| 7C-BA-CC-00-00-00 | 浏览 (8)                                                       |
|                   |                                                              |
|                   |                                                              |
|                   | 网关                                                           |
| 192.168.0.2       | ● 不使用路由器(0)                                                  |
| 255. 255. 255. 0  | ○ 使用路由器 (V)                                                  |
|                   | 地址(E) 192.168.0.2                                            |
|                   |                                                              |
| S)                |                                                              |
| s)                |                                                              |
| 5)<br> luc-pn     | 分配名称(6)                                                      |
| S)                | 分配名称(6)                                                      |
|                   | [192.168.0.2<br>[255.255.255.0<br>获取 IP 地址(F)<br>L) C MAC 地址 |

#### 注意! 该处的名称必须与项目中的一致:

设置后 PLC 上电时会根据网络中的设备分配名称分配 IP 地址,务必要保证硬件设备名称与软件的设备 名称要一致。

7.完成设备硬件组态后下载程序,进入编程工作。

**无锡凌科自动化技术有限公司** www.latcos.cn 公司电话: **0510-85888030** 公司地址: **江苏省无锡市惠山区清研路 3 号华清创智园 7 号楼 701 室** 

![](_page_10_Picture_2.jpeg)

![](_page_10_Picture_3.jpeg)

![](_page_10_Picture_4.jpeg)